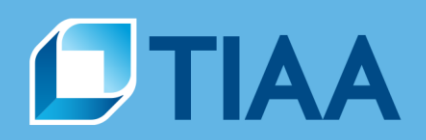

## User Guide: Quicken Direct Connect for PC

Can I use Quicken Direct Connect with my TIAA accounts?

Yes, your TIAA retirement accounts, directly held mutual funds, trusts and after-tax annuities will automatically update via Quicken Direct Connect.

However, these payout stage contracts cannot be downloaded:

- Transfer Payout Annuities
- Immediate Annuities
- Interest Only contracts

Brokerage accounts may be downloaded separately when you log in. Follow the same steps for adding retirement contracts and select "Brokerage" for the account type and select "TIAA Brokerage Services" for the name of your brokerage.

## **Trust Accounts Only**

Already setup on Web Connect cannot use the Improve Connection method. Trust account clients must delete all Web Connect TIAA Trust accounts or delink the accounts by removing TIAA-CREF Trust Company, FSB as the institution and the account number in Quicken –Instructions are below. For questions, please call **866-207-6467**.

1. Go to the Account Details page for your TIAA Trust Account, Click the Online Services tab

| Account Details             |                         |                       |                              |       |
|-----------------------------|-------------------------|-----------------------|------------------------------|-------|
| Account Details             | Display Options         | )                     |                              |       |
| Account Name TIAA           | A Trust Equities        | Financial Institution | TIAA-CREF Trust Company, FSB |       |
| Description                 |                         | Account Number        | 3301                         |       |
| Account Type: Broke         | rage                    | Customer ID           | 000000000                    |       |
| Tax-Deferred C Y            | es 💿 No                 |                       |                              |       |
| Show cash in a checking 🔿 Y | es 💿 No                 | Contact Name          |                              |       |
| account                     |                         | Phone                 |                              |       |
|                             |                         | Home page             | Bank Web page                | Go    |
|                             |                         | Activity page         | Activity Web page            | Go    |
|                             |                         | Other page            | Other Web page               | Go    |
|                             |                         | Comment <u>s</u>      |                              |       |
| ? Delete Account Ta         | x Schedule <u>F</u> ees |                       | ОК                           | ancel |

**BUILT TO PERFORM.** 

## 2. Click Deactivate, then click yes

| Account Details                                                                                                  |                                            |
|----------------------------------------------------------------------------------------------------|--------------------------------------------|
| Account Details                                                                                                  |                                            |
| General Online Services Display Options                                                                          |                                            |
| Online Setup<br>TIAA Trust Equities<br>is set up for transaction download. Automatic entry is: Off<br>Deactivate |                                            |
| Financial Institution: TIAA-CREF Trust Company, FSB<br>Connection Method: Web Connect                            |                                            |
| Conline Bill Payment                                                                                             |                                            |
|                                                                                                    | n: TIAA- Q Quicken 2016                    |
| leaving Quicken.                                                                                                 | Would you like to deactivate this service? |
| Manage Quicken.com portfolio                                                                                     | t Yes No                                   |
| Delete Account         Tax Schedule         Ees         OK         Cancel                                        |                                            |

3. Go to the General tab, remove TIAA-CREF Trust Company, FSB as the institution and the account number from Quicken – then click OK. You will now be able setup your trust account thru Direct Connect.

| Q | Account Details         |               |                      |                       |                   | 23     |
|---|-------------------------|---------------|----------------------|-----------------------|-------------------|--------|
|   | Account Detai           | ils           |                      |                       |                   |        |
|   | General Online S        | ervices       | Display Options      | 1                     |                   |        |
|   | <u>A</u> ccount Name    | TIAA Tru      | st Equities          | Financial Institution |                   |        |
|   | Description             |               |                      | Account Number        |                   |        |
|   | Account Type:           | Brokerage     |                      |                       |                   |        |
|   | Tax-Deferred            | ○ <u>Y</u> es | No                   | Contact Name          |                   |        |
|   | Show cash in a checking | C Yes         | No                   | Phone                 |                   |        |
|   | account                 |               |                      | Home page             | Bank Web page     | Go     |
|   |                         |               |                      | Activity page         | Activity Web page | Go     |
|   |                         |               |                      | Other page            | Other Web page    | Go     |
|   |                         |               |                      | Comments              |                   |        |
|   | ? Delete Account        | Tax Se        | chedule <u>F</u> ees | ]                     | ОК                | Cancel |

4. To avoid overstating your trust balance. Be sure to hide your account by using the Display Options in Account Details section, check the boxes to hide, then click OK.

| 2 Account Details                                                                                                    | ×    |
|----------------------------------------------------------------------------------------------------|------|
| Account Details                                                                                                    |      |
| General Online Services Display Options                                                                                                    |      |
| Account Display                                                                                                    | _    |
| <ul> <li>Keep this account separate- account will be excluded from Quicken reports and features</li> <li>Hide in transaction entry lists</li> </ul> |      |
| I represent the second name in account bar and account list <b>⊆lose Account</b> Closing an account will set balance to zero and stop downloads.    |      |
|                                                                                                    |      |
|                                                                                                    |      |
|                                                                                                    |      |
|                                                                                                    |      |
|                                                                                                    |      |
|                                                                                                    |      |
|                                                                                                    |      |
| Delete Account         Tax Schedule         Fees         OK         Can                                                                             | icel |

## Direct Connect Setup – TIAA retirement accounts, directly held mutual funds, trusts and aftertax annuities

1. To add a new account: Launch Quicken, click the Tools dropdown menu and select Add Account or click the Add an Account button.

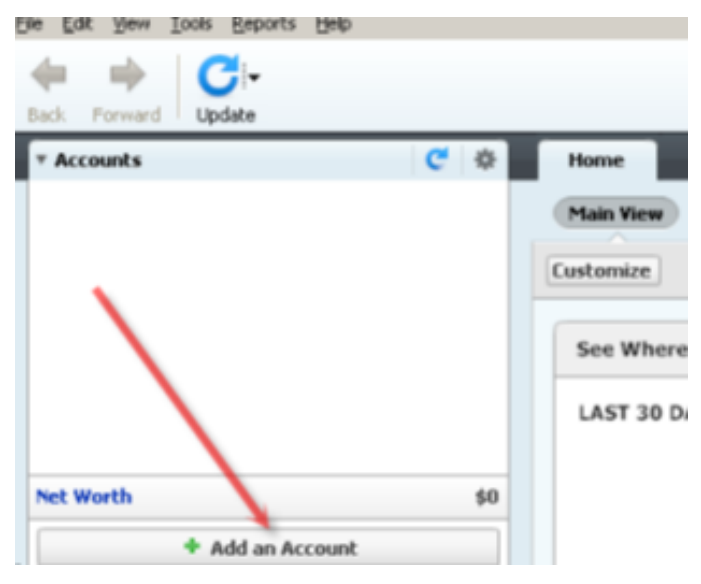

- 2. On the Add Account window select the type of account you will be setting up. In the window that opens, select TIAA.
- 3. Enter your TIAA login credentials, and click Connect to continue.
- 4. Once Quicken finds your accounts, you will be prompted to enter following:
  - a. Employer Name
  - b. Indicate if this is: Current or Previous Employer
  - c. Indicate if this is: My Account or My Spouse's Account
  - Repeat this process until all of your accounts have been added.

**Note**: All Trust, Retirement, After-Tax Annuities, and Mutual Funds will download. Contract types NOT available for download are: Transfer Payout Annuity, Immediate Annuity and Interest Only.

| 🛿 Add Account                                                                                                    |                                                                                                    |                                                                                                    |           |
|----------------------------------------------------------------------------------------------------|----------------------------------------------------------------------------------------------------|----------------------------------------------------------------------------------------------------|-----------|
| Add Account                                                                                                    |                                                                                                    |                                                                                                    |           |
| Primary Accounts<br>For managing your finances                                                                                                    | Spending & Saving<br>Checking<br>Credit Card<br>Savings<br>Cash                                                                                                    | Hate Portiol<br>Brokerage<br>401(k) or 403(b)<br>IRA or Keogh Plan<br>529 Plan                                           |           |
| Add 401(k) / 403(b) Account           Add 401(k) / 403(b) / 403                                                                                                    | (b) Account                                                                                                    |                                                                                                    |           |
| Enter the name of TIAA                                                                                                    | of your brokerage                                                                                                    |                                                                                                    |           |
| Add 401(k) / 403(b) Account                                                                                                    | ×                                                                                                    | Add 401(k) / 403(b) Account                                                                                              | ×         |
| Add 401(k) / 403(b) Account                                                                                                    |                                                                                                    | Add 401(k) / 403(b) Account                                                                                              |           |
| TIAA                                                                                                    |                                                                                                    | Enter the employer and other information for account 401(k) N3515292 IR20                                                | 11 IRA201 |
| WEB: www.flaa.org   TEL: 800 942-2252<br>Bor your TEAA account<br>[Bit<br>Password<br>for your TEAA account<br>For your TEAA account<br>For your TEAA | Vour credentials are safe<br>with Quicken<br>We use bankerel encrypton to secure your login ordentails, they<br>cannot be compromised<br>Learn more about our security | Employer Name 1124<br>This is @ Current Employer<br>C greatous Employer<br>This is @ Mo Account<br>C My ≶poure's Account |           |
| Cancel For more options use Advanced Setup                                                                                                    | Back Connect                                                                                                    | () Canad                                                                                                    | Next      |

5. All downloadable Quicken accounts display and are enabled. You can add another account with a different User ID, or click Finish.

| Account Added                                                                                                    |                                                                                                    |          |
|----------------------------------------------------------------------------------------------------|----------------------------------------------------------------------------------------------------|----------|
| TIAA<br>WEB: www.tiaa.org   TEL: 800 842-2252                                                                                                    |                                                                                                    |          |
| Roth Indexed I<br>Downloaded transactions from the                                                                                                    | I<br>last 190 days.                                                                                                    |          |
| <ul> <li>Retirement Healthc</li> <li>Downloaded transactions from the</li> </ul>                                                                                       | (00<br>last 204 days.                                                                                                    |          |
| <ul> <li>Retirement Annuities401(k)</li> <li>Downloaded transactions from the</li> <li>Your Account has been added.</li> <li>your account. So Quicken has e</li> </ul> | last 208 days.<br>However there are some missing transactions that did not equal to the total sh<br>ntered Placeholder Entries to make up the difference. | iares in |
| Review and Resolve Placehold                                                                                                    | er                                                                                                    |          |
| The number of days of transactions that<br>Most financial institutions provide 90 day<br>nstitution policy.                                                            | Quicken downloads is determined by your financial institution.<br>s of your most recent transactions, but this number can vary based on mancia            | al       |
| ?                                                                                                    | Add another account                                                                                                    | Finish   |

6. To review your transactions, click on the account name in blue on the left side of the screen. For each transaction enter Accept all if all transactions are acceptable. Quicken will categorize your transactions so you can quickly see where your money is going.

| Quicken 2016 Premier - trust - | - [TIAA Trust Equities] |             |                                |                 |                             |                                     |            |              |              |                                   |                     |
|--------------------------------|-------------------------|-------------|--------------------------------|-----------------|-----------------------------|-------------------------------------|------------|--------------|--------------|-----------------------------------|---------------------|
| Accounts                       | C 🕸                     | Home        | Spending                       | Bills           | Planning Investing          | Add-on Services                     | _          | _            | _            | Mobile & Alerts                   | Tips & Tutorials    |
| All Transactions               |                         | τταα τ      | rust Fauit                     | ies Last do     | wnload July 20, 2017 - 10   | :16 am                              |            |              |              |                                   | à                   |
| ▼ Investing                    | \$6,961,353             | 1400 1      | ruse Equit                     | 0.5             |                             |                                     |            |              |              |                                   | 4                   |
| TIAA Trust Equities            | 3,954,952               | Enter Trans | actions Hold                   | ngs             |                             |                                     |            |              |              |                                   | P ⊓                 |
| TIAA Trust Fixed               | 1,371,683               | A dr        | Date 🔺                         | Action          | Security                    | Description                         | Share Bal  | Inv Amt      | Cash Amt     | Cash Bal                          |                     |
| TIAA Trust Mix IRA             | 1,286,431               |             | 7/10/2017                      | Div             | ALTRIA CROUR INC            |                                     | 200        |              | 1122.00      | 122.00                            |                     |
| TIAA PA 1                      | 214,893                 | C           | 7/10/2017                      | Rought          | TIAA CREE TRUST CO          | 122 charges @ 1                     | 200        | +122.00      | -122.00      | 0.00                              |                     |
| TIAA PA 2                      | 116,378                 |             | 7/10/2017                      | Div             |                             | 122 510 65 (9 1                     | 29,033.79  | +122.00      | -122.00      | 220.00                            |                     |
| TIAA PA 3                      | 17,016                  |             | 7/11/2017                      | Develop         | TTAA COFF TOUCT CO          | 200                                 | 200        | 1202.00      | +208.00      | 208.00                            |                     |
|                                |                         |             | 7/11/2017                      | bought          | TIAR OKEP TRUST CO          | 206 sildres (p. 1                   | 29,001.79  | +208.00      | -208.00      | 0.00                              |                     |
|                                |                         | c           | //12/2017                      | UN              | ISHARES RUSSELL 200         |                                     | 261        |              | +99.65       | 99.65                             |                     |
|                                |                         | c           | //12/201/                      | Div             | ISHARES RUSSELL 200         |                                     | 525        |              | +338.62      | 438.27                            |                     |
|                                |                         | c           | 7/12/2017                      | Div             | ISHARES RUSSELL MI          |                                     | 433        |              | +105.57      | 543.84                            |                     |
|                                |                         | c           | 7/12/2017                      | Div             | ISHARES RUSSELL MI          |                                     | 781        |              | +341.88      | 885.72                            |                     |
|                                |                         | c           | 7/12/2017                      | Bought          | TIAA-CREF TRUST CO          | 885.72 shares @ 1                   | 30,747.51  | +885.72      | -885.72      | 0.00                              |                     |
|                                |                         | c           | 7/13/2017                      | Div             | MONDELEZ INTERNAT           |                                     | 138        |              | +26.22       | 26.22                             |                     |
|                                |                         | c           | 7/13/2017                      | Bought          | TIAA-CREF TRUST CO          | 26.22 shares @ 1                    | 30,773.73  | +26.22       | -26.22       | 0.00                              |                     |
|                                |                         | c           | 7/17/2017                      | Withdraw        | 2010 Ia-blended Fees C      | 2010 Ia-blended Fees Collected fees |            |              | -2,935.17    | -2,935.17                         |                     |
|                                |                         | C 🕶         | 17/2017                        | Sold            | TIAA-CREF TRUS 🔛            | 2,935.17 1 Comm/Fee                 |            | -2,935.17    | +2,935.17    | 0.00                              |                     |
|                                |                         |             |                                |                 | SOLD TIAA CASH              |                                     |            |              | Enter Edit D | elete Attach                      |                     |
|                                |                         | c           | 7/18/2017                      | Div             | STATE STREET CORP           |                                     | 700        |              | +266.00      | 266.00                            |                     |
|                                |                         | c           | 7/18/2017                      | Bought          | TIAA-CREF TRUST CO          | 266 shares @ 1                      | 28, 104.56 | +266.00      | -266.00      | 0.00                              |                     |
|                                |                         |             | 8/4/2017                       |                 |                             |                                     |            |              |              |                                   |                     |
|                                |                         |             |                                |                 |                             |                                     |            |              | Securi       | ties Value: \$3,954,952.31 Cash B | alance: \$0.        |
|                                |                         |             |                                | (10)            |                             |                                     |            |              |              | Total Market                      | Value: \$3,954,952. |
|                                |                         | Downloa     | ansactions                     | (18) Bill       | and Income Reminders (U     | Due) Placeholder Entries (43)       |            |              |              |                                   | Web site            |
|                                |                         | opuace II   |                                | Dec op onn      | (                           |                                     |            |              |              |                                   |                     |
|                                |                         | Accept dov  | wnloaded transac               | tions into tran | isaction list               |                                     |            |              |              |                                   |                     |
|                                |                         | Status      | Date Actio                     | n Descrip       | tion                        |                                     |            |              |              |                                   | Amount              |
|                                |                         | New         | 7/24/2017 DN<br>7/24/2017 Bour | AMERI<br>AMERI  | CA MOVIL SAB DE CV SPONS AD | R                                   | 409 70 4   | anna @ #1    |              |                                   | 408.79              |
|                                |                         | New         | 7/25/2017 Div                  | GENER           | AL FLEC CO                  | NCC1                                | 400.79 5   | iaies @ \$1  |              |                                   | 3,525,36            |
|                                |                         | New         | 7/25/2017 Boug                 | ht TIAA-C       | REF TRUST CO CASH DEPOSIT   | ACCT                                | 1,525.36   | shares @ \$1 |              |                                   | 1,525.36            |
|                                |                         | New         | 7/31/2017 Div                  | JP MOF          | RGAN CHASE & CO             |                                     |            |              |              |                                   | 645.00              |
| Net Worth                      | \$6,961,353             | New         | 7/31/2017 Div                  | STRYKE          | ER CORP                     |                                     |            |              |              |                                   | 201.88              |
| Credit Score                   | View                    | ? Ren       | aming Rules                    |                 |                             |                                     |            |              |              | Accept All Acc                    | Finish Later        |
| + Add an Ao                    | count                   |             |                                |                 |                             |                                     |            |              |              |                                   |                     |

If you need additional help connecting your TIAA-CREF accounts with Quicken, call us at **866-207-6467**.

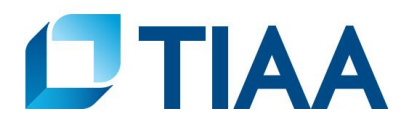